# BTP-R356 收据打印机

# 用户手册

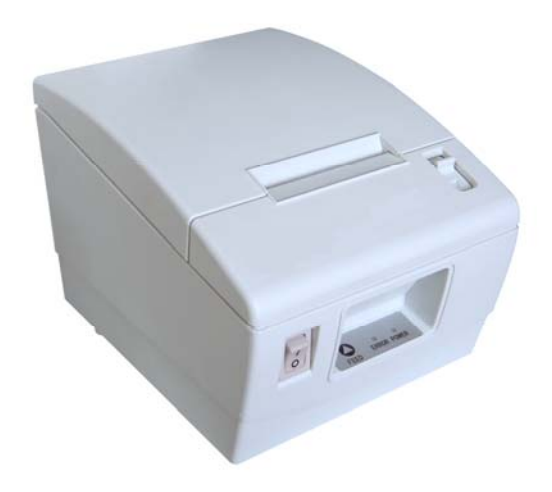

山东新北洋信息技术股份有限公司

## 目 录

| 声        | 『明1                 |
|----------|---------------------|
| 安        | 全须知2                |
| 1        | 概述4                 |
|          | 1.1 简介4             |
|          | 1.2 主要特点            |
| 2        | 主要技术指标5             |
|          | 2.1 技术规格            |
|          | 2.2 打印耗材技术指标6       |
|          | 2.3 打印及撕纸位置6        |
| <b>3</b> | 外观和组件               |
| <b>3</b> | 外观和组件               |
|          | 3.1 外观和组件           |
|          | 3.2 指示灯的说明10        |
| 4 3      | 打印机的安装11            |
|          | <b>4.1</b> 打开包装11   |
|          | <b>4.2</b> 打印机安装11  |
| ,        | <b>4.3</b> 连接电源线12  |
|          | <b>4.4</b> 连接接口电缆12 |
|          | <b>4.5</b> 连接钱箱13   |
|          |                     |

- 1 -

|   | 4.6 纸卷安装              |    |
|---|-----------------------|----|
|   | <b>4.7</b> 打印机自检      | 14 |
|   | <b>4.8</b> 打印驱动程序安装   | 14 |
| 5 | 接口信号                  |    |
|   | 5.1 并行接口              |    |
|   | 5.2 串行接口              |    |
|   | 5.3 电源接口定义            |    |
|   | 5.4 钱箱接口的信号定义         |    |
| 6 | 日常维护                  |    |
|   | <b>6.1</b> 清洗打印头、打印胶辊 |    |
|   | 6.2 清洗传感器             |    |
|   | 6.3 清除塞纸              |    |
| 7 | 故障处理                  |    |
|   | <b>7.1</b> 打印机不工作     |    |
|   | 7.2 告警指示灯             |    |
|   | <b>7.3</b> 打印过程中出现的问题 | 25 |

## 声明

本手册内容未经同意不得随意更改,山东新北洋信息技术股份有限公司(以下简称新北洋)保留在技术、零部件、软件和硬件上变更的权利。用户如果需要与产品有关的进一步信息,可与新北洋或经销商联系。

未经新北洋的书面许可,本手册的任何章节不得以任何形式、通 过任何手段进行复制或传送。

版权

本手册于 2007 年印制,版权属于新北洋。 中国印制。

1.0版本。

#### 商标

新北洋使用的注册商标是 BEIYANG<sup>®</sup>。

#### 警告、注意

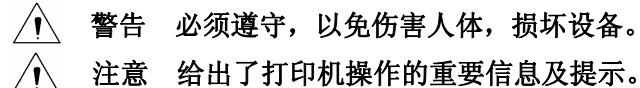

新北洋质量管理体系通过下列认证

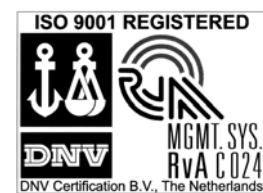

挪威船级社(DNV) ISO9001:2000 认证

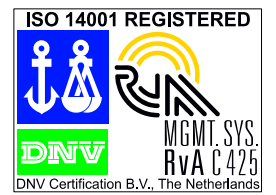

挪威船级社(DNV) ISO14001:2004 认证

- 1 -

## 安全须知

在操作使用打印机之前,请仔细阅读下面的注意事项:

- 1. 安全警告
  - **警告:**不要触摸打印机的撕纸刀;
  - 警告:打印头为发热部件,打印过程中和打印刚结束,不 要触摸打印头以及周边部件;
  - 警告:不要触摸打印头和连接接插件,以免因静电损坏打印头。
- 2. 注意事项
- 1) 打印机应安装在一个平整、稳固的地方;
- 2) 在打印机的周围留出足够的空间,以便操作和维护;
- 3) 打印机应远离水源并避免阳光、强光和热源的直射;
- 4) 不要在高温,湿度大以及污染严重的地方使用和保存打印机;
- 5) 避免将打印机放在有振动和冲击的地方;
- 6) 不允许潮湿的空气在打印机的表面结露,如果已经形成,在露水消除之前不要打开打印机的电源;
- 将打印机的电源适配器连接到一个适当的接地插座上,避免与大型 电机或其它能够导致电源电压波动的设备使用同一插座;
- 8) 如果较长时间不使用打印机,请断开打印机电源适配器的电源;
- 9) 避免水或导电的物质(例如:金属)进入打印机内部,一旦发生, 应立即关闭电源;
- 10) 打印机不得在无纸的状态下打印,否则将严重损害打印头;
- 11)为了保证打印质量和产品的寿命,建议采用推荐的或同等质量的纸张;
- 12) 插接或断开各个接口时,必须关掉电源,否则可能会引起打印机控

制电路的损坏;

- 13) 用户不得自行拆卸打印机进行检修;
- 14) 妥善保管本手册,以备使用参考。

- 3 -

## 1 概述

## 1.1 简介

BTP-R356 收据打印机可以通过并行接口或串行接口与计算机连接,同时提供 Windows 98、Windows Me、Windows NT、Windows 2000、Windows XP、Windows Sever 2003 操作系统下的驱动程序,可广泛应用于办公、商业 POS、餐厅收费系统等领域。

## 1.2 主要特点

- ▶ 体积小、重量轻、造型美观;
- ▶ 操作、维护简便;
- ▶ 支持钱箱控制接口;
- ▶ 低噪音打印。

## 2 主要技术指标

## 2.1 技术规格

|        | 项目      | BTP-R356                                                                |
|--------|---------|-------------------------------------------------------------------------|
|        | 打印方式    | 直接热敏                                                                    |
|        | 分辨率     | 203DPI*203DPI                                                           |
| 打印     | 打印宽度    | 48mm (Max)                                                              |
| 11 141 | 打印速度    | 75mm/s (Max)                                                            |
|        | 打印头温度探测 | 热敏电阻                                                                    |
|        | 通讯接口    | 标准并行接口(25 针) 或 RS-232 串行接口(25 孔)                                        |
|        | 字符集     | 标准 ASCII(12×24), 压缩 ASCII(9×17)                                         |
|        |         | 国标宋体 I 、II级(24×24),国标字符                                                 |
|        | 字符放大    | 所有字符均可横向和纵向放大 2~6倍                                                      |
| 字符     | 字符旋转    | 可实现四个方向旋转打印 (0°,90°,180°,270°)                                          |
| 图形     |         | 支持位图打印模式,可实现快速图形打印                                                      |
|        | 肉 俊     | RAM 最多可下载八幅位图                                                           |
|        |         | 下载缓冲区大小: 8KB                                                            |
|        |         | FLASH下载位图空间: 64KB                                                       |
|        | 纸张类型    | 热敏连续纸                                                                   |
|        | 介质幅宽    | 57.5mm、60mm                                                             |
| 介质     | 纸卷外径    | 最大 60mm                                                                 |
|        | 纸张厚度    | 0.06mm-0.07mm                                                           |
|        | 出纸方式    | 撕离                                                                      |
| 电源     | 输 入     | 直流 24V, 额定电流: 1.5A(12.5%占空比)                                            |
| 环境     | 工作环境    | $5 \sim 45 ^{\circ}\text{C}$ , $20 - 90\%$ RH ( $40 ^{\circ}\text{C}$ ) |
| 要求     | 贮存环境    | -40∼60°C, 20-93%RH (40°C)                                               |
| 物理     | 外形尺寸    | 140 (W) *188 (D) *124 (H) mm                                            |
| 特性     | 重量      | 约 0.9kg(无介质)                                                            |
| 安全认    | iΕ      | 本产品通过 3C 认证                                                             |

- 5 -

## 2.2 打印耗材技术指标

#### 2.2.1 连续纸参数

- ➤ 纸张宽度: 57.5mm、60mm
- ▶ 最大纸卷外径: MAX.60mm
- ▶ 纸卷轴芯内径: 12.5mm
- ▶ 纸厚: 0.06~0.07mm
- ▶ 推荐用纸

| 纸张类型  | 制造商           |
|-------|---------------|
| FD210 | 王子特殊纸(上海)有限公司 |

⚠ 注意:

- ◆ 请选用同等质量的纸张,否则将影响打印质量甚至降低打印头的 寿命;
- ◆ 请勿将纸粘在纸卷轴芯上。

#### 2.3 打印及撕纸位置

## 2.3.1 打印位置

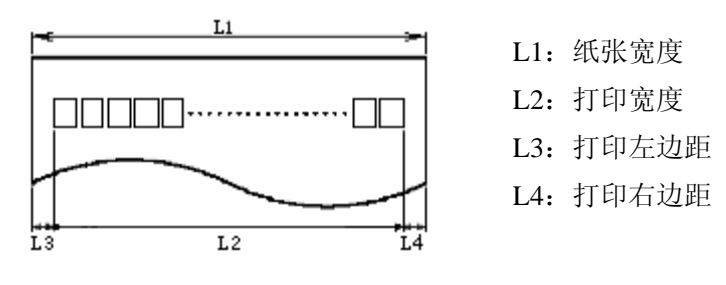

图 2.3-1

根据纸张宽度的不同,打印宽度(L2)和左右边距(L3/L4)将按 照下表进行变化:

- 6 -

BTP-R356 用户手册

| 纸张宽度(L1) | 打印宽度(L2) | 打印左边距(L3) | 打印右边距(L4) |
|----------|----------|-----------|-----------|
| 57.5mm   | 48mm     | бmm       | 3.5mm     |
| 60mm     | 48mm     | 6mm       | бmm       |

### 表 2.3-1

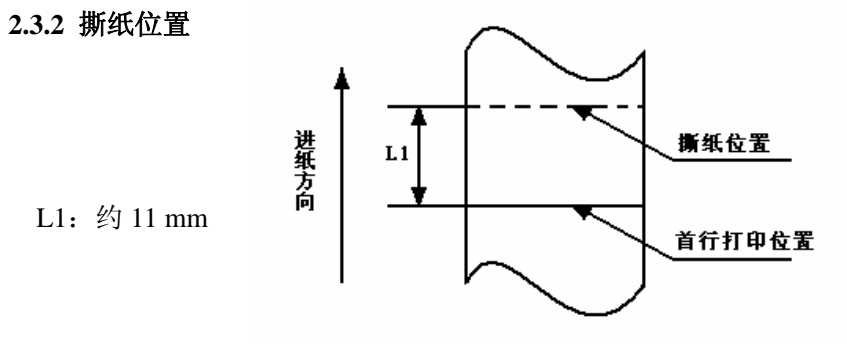

图 2.3-2

- 7 -

## 3 外观和组件

## 3.1 外观和组件

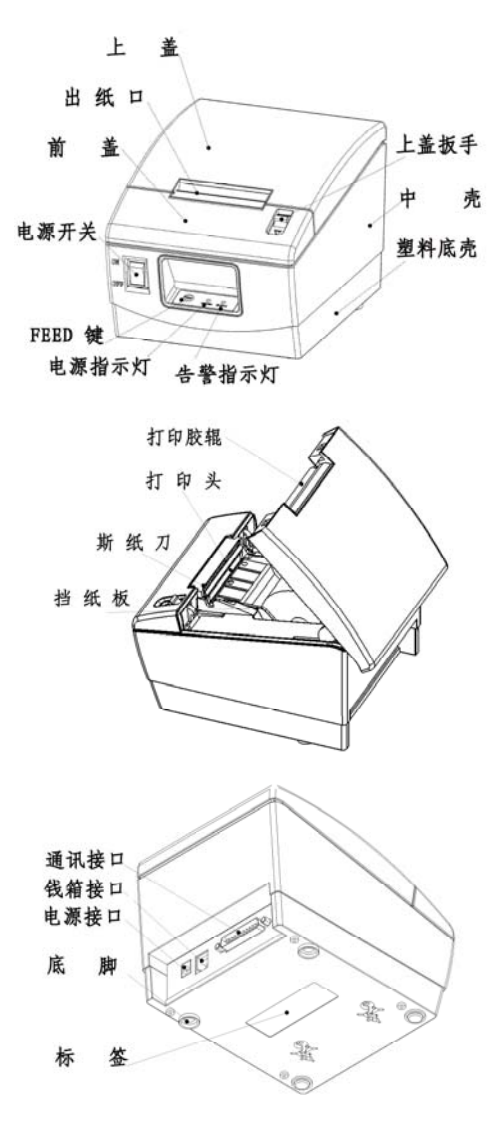

- 8 -

#### 部分组件功能说明:

- 挡纸板 将挡纸板插在槽中或取下挡纸板可分别适应打印宽度为 57.5±0.5 mm 和 60±0.5 mm 的打印纸。
- 2) 电源开关
- 按下"O"关闭电源,按下"—"开启电源。
- 3) FEED键
  - ▶ 按下FEED键同时打印机开电,打印机将打印自检页;
  - ▶ 正常状态下,短按FEED键,每按下一次,打印机进纸一行; 长按FEED键,打印机连续进纸;
  - ▶ 错误状态下,按下FEED键,打印机无动作。
- 4) 电源指示灯

指示电源的开关状态。

- 5) 告警指示灯 指示打印机的各种错误状态;正常情况下,告警指示灯不亮;打 印机处于出错状态下,告警指示灯闪烁。
- 6) 缺纸传感器

用于检测有纸 / 无纸。

- 注意:
- ◆ 挡纸板是打印机调整纸仓宽度以适应不同宽度打印纸的不可缺 少的零件,应注意妥善保管。

- 9 -

## 3.2 指示灯的说明

1) 指示灯功能说明

| 名称        | 状态 | 说明        |
|-----------|----|-----------|
| POWER 指示灯 | 常亮 | 打印机处于开电状态 |
| (绿灯)      | 熄灭 | 打印机处于关闭状态 |
| ERROR 指示灯 | 闪烁 | 打印机处于错误状态 |
| (红灯)      | 熄灭 | 打印机处于正常状态 |

表 3.2-1

2) 指示灯与错误信息说明

| 错误          | 描述      | 错误指示灯显示模式                                                          | 恢复              |
|-------------|---------|--------------------------------------------------------------------|-----------------|
| 打 印 头<br>过热 | 打印头温度过高 | ↓<br>↓<br>↓<br>↓<br>↓<br>↓<br>↓<br>↓<br>↓<br>↓<br>↓<br>↓<br>↓<br>↓ | 打印头温度降<br>低自动恢复 |
| 电压异         | 输入电压过高或 | ſ                                                                  | 待输入电压正          |
| 常错误         | 过低      | ← ℓ⁄y 3. 25►                                                       | 常后自动恢复          |
| 缺纸错         | 纸传感器探测到 |                                                                    | 重新上纸后自          |
| 误           | 缺纸      | ▲ 約3.28 →                                                          | 动恢复             |

表 3.2-2

## <u> 注意:</u>

 ◆ 打印机利用热敏电阻来检测打印头的温度,如果打印头过热,保 护电路将切断打印头电源,并停止打印;打印头停止打印的温度 为 65℃。

## 4 打印机的安装

## 4.1 打开包装

打开包装时,请对照装箱单检查物品是否缺少或损坏,一旦出现 这种现象,请与经销商或厂家联系。

## 4.2 打印机安装

- 打印机应安装在一个平整、稳固的地方;推荐使用水平安装,倾 斜安装时倾斜角度不应超过±15°(打印进纸方向),其它方向严 禁倾斜;
- 2) 打印机应远离水源;
- 3) 避免将打印机放在有振动和冲击的地方;
- 4) 打印机要保证安全接地;
- 打印机在操作和维护时,建议保留适当的尺寸空间(如图 4.2-1), 从而更有效的保证打印机工作的可靠性和操作简便性。

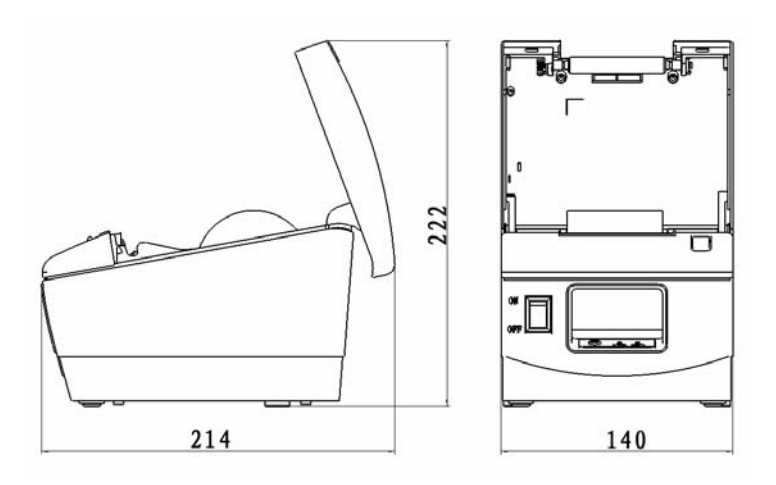

图 4.2-1 结构空间图

- 11 -

### 4.3 连接电源线

- 确认打印机的电源开关处于关闭状态;
- 将直流电源输入线插头插入打印机后 侧电源接口内;
- 3) 接通输入电源。
- / 注意:
- ◆ 请采用厂家推荐的电源适配器或等 同产品;

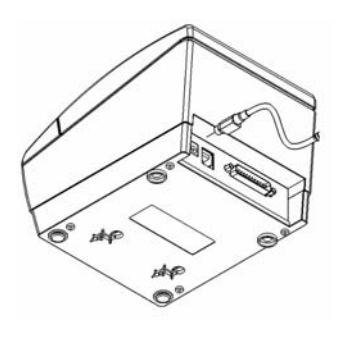

- ◆ 插拔电源插头时,应手持插头的连接器外壳,避免用力拉拔电缆;
- ◆ 避免拖动电源适配器电缆或电源输入线,否则会损坏电缆,引起 火灾和电击;
- ◆ 避免将电源适配器或电源输入线放置在过热的设备周围,否则电 缆表面会融化,引起火灾和电击;
- ◆ 如果较长时间不使用打印机,请断开打印机电源。

## 4.4 连接接口电缆

- 确认打印机的电源开关处于关闭 状态;
- 約接口电缆插入相配的接口内,同 时将插头固定(螺丝钉如图4.4-1);
- 3) 将接口电缆的另一端连接到主机上。

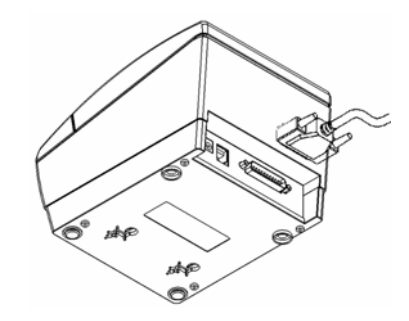

图 4.4-1

- 12 -

## 4.5 连接钱箱

- 1) 确认打印机的电源开关处于关闭状态;
- 2)将钱箱连接电缆插入打印机后侧的钱 箱接口内。

## ▲ 警告:

◆ 钱箱接口只能连接钱箱设备(不能 连接电话线等)。

#### 4.6 纸卷安装

## 4.6.1 确认打印纸

电源适配器和接口电缆连接完毕后,可以安装介质进行打印。打 印前先确认打印机使用的纸张类型。

## 4.6.2 安装/更换打印纸卷

- 1) 关闭打印机的电源;
- 2) 打开打印机上盖,将纸卷放入纸仓(如图4.6-1);
- 关闭上盖, 撕掉多余纸头, 打开打印机电源, 打印机进入打印等待 状态(如图4.6-2)。

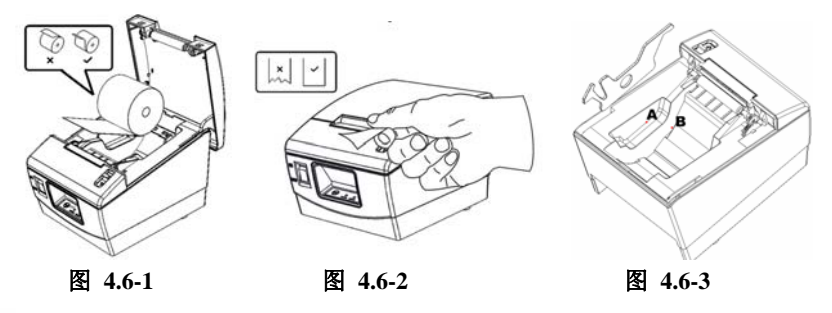

注意:

图 8

◆ 根据所使用的纸张规格选择使用挡纸板:扣住挡纸板上圆孔,将

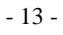

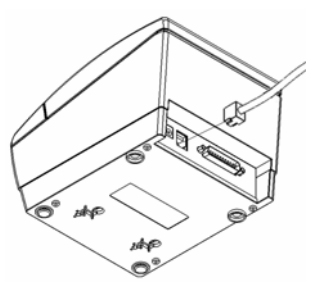

#### BTP-R356 用户手册

其向上转动、卸下;根据纸张宽度选择是否需要安装挡纸板;注 意纸卷的绕向符合打印机的要求(图4.6-3);

- 注: A: 取下挡纸板适用介质宽度 60±0.5mm;
  - B: 安装挡纸板适用介质宽度 57.5±0.5mm;
- ◆ 应确保纸卷处于缠紧状态,否则可能会引起塞纸或其它故障;
- ◆ 纸卷应平稳的放置在纸仓中,不允许倾斜,否则会影响打印。

#### 4.7 打印机自检

- 1) 确认打印机已安装纸卷,并且上盖闭合;
- 2) 先按住 FEED 键,同时打开电源开关;打印机开始进纸后,释放 FEED 键,打印机将打印自检样张。

#### 4.8 打印驱动程序安装

BTP-R356提供Windows 98/Windows NT4.0/Windows 2000/Windows XP/Windows server 2003操作系统下的驱动程序,使用中文集成安装包。安装步骤如下:

- ▶ 驱动安装
- 运行集成安装包文件夹中的"Setup.exe",请仔细阅读相关软件 许可协议,如果接受协议中所有条款,请点击"我接受所有的软 件许可条款",然后点击"下一步"按钮;
- 选择安装的打印机类型、名称,如果要设置该打印机为系统默认 打印机,请选中"设置为默认打印机"按钮,点击"下一步";
- 3) 选择"典型安装"方式,点击"下一步"按钮;

- 14 -

| 影安装打印机驱动程序           |                                           |
|----------------------|-------------------------------------------|
| ori <sup>n</sup> te. | 安装方式                                      |
| BEIKans              | ☞ 典型安装                                    |
| 14                   | C 高级安装                                    |
|                      | 说明:<br>典型安装:安装默认的打印机驱动程序                  |
|                      |                                           |
| 按"F1"查看帮助            | << <u>上一步(B)</u> 下一步(N) >> 取消( <u>C</u> ) |

BTP-R356 用户手册

4) 选择当前系统类型,点击"下一步"按钮;

| 影安装打印机驱动程序           |                                      |
|----------------------|--------------------------------------|
| ori <sup>n</sup> te. | 选择安装系统                               |
| BEKANG               | C Windows 98/Me                      |
|                      | C Windows NT                         |
|                      | C Windows 2000                       |
|                      | @ Windows XP                         |
| Stars .              | C Windows Server 2003                |
| 按 "F1" 查看帮助          | (L-步 (B)     (L-步 (B) >>)     取消 (C) |

5) 设置打印机端口,系统默认"LPT1"为打印端口,用户可根据 实际使用端口选择安装,在 Windows NT4.0 及以上系统中串口驱 动请选择"BYCOMx" (x等于1、2、3、4、5、6、7或8), 点击"完成"结束安装;

- 15 -

|                | BT                                                                                          | ſP-R356 用户手册    |
|----------------|---------------------------------------------------------------------------------------------|-----------------|
| - 男 安装打印机驱动程序  |                                                                                             |                 |
| prin<br>Berans | 设置打印机端口<br>端口: LPT1:<br>単口设置 BYCOM1:<br>BYCOM2:<br>BYCOM3:<br>BYCOM3:<br>BYCOM4:<br>BYCOM5: |                 |
|                | bYCOM6:<br>bYCOM7:<br>数据位: 8 字 停止位:<br>数据流控制: Hardware                                      | 1 *             |
| 按 "F1" 查看報助    | <<上一步 ( <u>B</u> )   完成 ( <u>F</u> )                                                        | 取消 ( <u>C</u> ) |

6) Windows 98/Me 系统中, 在弹出对话框中点击"是"重启计算机。

#### ▶ 使用说明

安装驱动程序后,WORD、EXCEL等各种办公软件里的文字和图 形都可以轻松地通过打印机打印出来,所见即所打;但需要注意正确 设置页面和选择纸张来源;

驱动程序已定义的纸张大小如果不能满足用户的需求,用户可以 通过自定义纸张大小进行设置; Windows 98 系统下,自定义纸张大小 通过页面设置即可实现,而在 Windows NT4.0/ Windows 2000/ Windows XP/ Windows server 2003 系统下通过页面设置无法实现自定义纸张大 小,下面详细介绍自定义纸张的实现过程(以 Windows XP 系统下的 为例):

- 1) 确保系统正常运行;
- 2) 点击"开始"按钮;
- 3)在"设置"项中单击"打印机"按钮;或先单击"控制面板"按钮,在"控制面板"中双击"打印机"图标;
- 4)选中该打印机后,点击"文件"菜单,单击"服务器属性"子菜 -16-

| 单;                  |                                                         |
|---------------------|---------------------------------------------------------|
| 打印机和传真              |                                                         |
| 文件(正) 编辑(正) 查       | 至看 (Y) 收藏 (A) 工具 (T) 帮助 (H)                             |
| 打开 (0)              |                                                         |
| 打印首选项 (2)           |                                                         |
| 暂停打印(3)             |                                                         |
| 共享(H)<br>脱机使用打印机(U) | BTP-2002NP (P)                                          |
| 添加打印机 ( <u>A</u> )  | ー<br>  <br>   十么 Microsoft Office Document Image Writer |
| 服务器属性 (T)           |                                                         |
| 设置传真(ێ)             |                                                         |
| 创建快捷方式(S)<br>删除(D)  |                                                         |
| 重命名(M)              |                                                         |
| 属性 (R)              |                                                         |
|                     |                                                         |

- 5) 在"格式"菜单中,选中"创建新格式"前的复选框;
- 6) 在"格式说明"中书写自定义纸张的名称;
- 7)度量单位选用"公制",以"cm"为单位,根据需要自定义纸张 宽度、高度以及打印区域左右边界和上下边界;

| 12x11<br>15x11                                                                                      |                                                                          |                                              |                                       | ^                             | 删除①       |
|----------------------------------------------------------------------------------------------------|--------------------------------------------------------------------------|----------------------------------------------|---------------------------------------|-------------------------------|-----------|
| 48mm x<br>48mm x                                                                                    | 297mm<br>3276mm                                                          |                                              |                                       | ~                             | 保存格式 (S)  |
|                                                                                                    |                                                                          |                                              |                                       |                               |           |
| 表格名(                                                                                                | N): 48mm ;                                                               | c. 297mm :                                   |                                       |                               |           |
|                                                                                                    |                                                                          |                                              |                                       |                               |           |
| ① 创建:<br>(面)计:(e):                                                                                  | 新格式(C)                                                                   | 的度具色                                         | 合本中の新                                 |                               |           |
| □ 创建:<br>通过编辑<br>后单击<br>格式描                                                                         | 新格式 (C)<br>最现有的名称<br>"保存格式"<br>述 (尺寸) —                                  | 和度量单<br>。                                    |                                       | 的格式。然                         |           |
| <ul> <li>创建;</li> <li>通过编辑</li> <li>后单击</li> <li>格式描</li> <li>单位</li> <li>纸3</li> </ul>             | 新格式 (C)<br>聞 現 有 的 名 称<br>"保 存 格式"<br>述 (尺 寸) —<br>ご:  ③ 2<br>(大小:       | 和度量单<br>。<br>公制(M)<br>打印                     | 位来定义新<br>○英制Q<br>                     | 的格式。然<br><br><u>B</u> )<br>E: |           |
| <ul> <li>创建:</li> <li>通过编辑</li> <li>后单击</li> <li>格式描</li> <li>单位</li> <li>纸粥</li> <li>宽厚</li> </ul> | 新格式 (C)<br>計現有的名称<br>"保存格式"<br>述 (尺寸) —<br>[: ④2<br>(大小:<br>[(业): [4.80c | 和度量单<br>。<br>公制 ( <u>M</u> )<br>打印<br>■ 左 (J | 位来定义新<br>〇 英制 Q<br>机区域边路<br>2. 0.00cm | 的格式。然<br>g)<br>E:<br>         | 1: 0.00cm |

- 17 -

- 8) 点击"保存格式"按钮;
- 9) 点击"应用"按钮,完成自定义纸张的定义。
- 10) 应用时在 WORD、EXCEL 等各种办公软件中选择该页面即 可。

注:

- ◆ 设置自定义纸张之前,请确认打印机驱动程序已正确安装;
- ◆ 应用时在WORD、EXCEL等各种办公软件中选择该页面即可。
- ▶ 参数说明(以 Windows XP 系统下的为例)
- 1) 钱箱参数设置

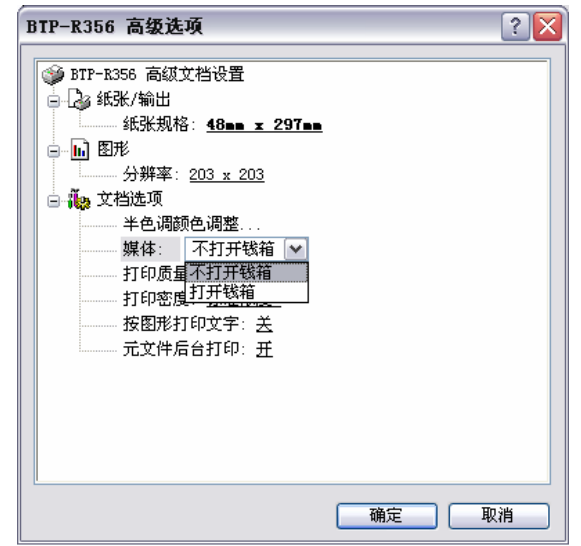

如上图所示,选择"媒体",该选项设置文档开始打开或不打开钱 箱,默认不打开钱箱。

2) Logo 位图打印设置

| BTP-R356 高级选项                                                                                                    | ? 🗙 |
|----------------------------------------------------------------------------------------------------|-----|
| <ul> <li>▶ BTF-R356 高級文档设置</li> <li>▲ 紙形/輸出</li> <li>● 紙 認形</li> <li>● 紙 図形</li> <li>● 紙 図形</li> <li>● ● 文档选项</li> <li>● ● 文档选项</li> <li>● ● ○ 文档选项</li> <li>● ● ○ 文目の</li> <li>● ● ○ 文目の</li> <li>● ● ○ 文目の</li> <li>● ● ○ 文目の</li> <li>● ● ○ 文目の</li> <li>● ● ○ ○ ○ 文目の</li> <li>● ● ○ ○ ○ 文目の</li> <li>● ● ○ ○ ○ ○ ○ ○ ○ ○ ○ ○ ○ ○ ○ ○ ○ ○ ○ ○</li></ul> |     |
| 确定 取;                                                                                                    | 消   |

如上图所示,选择"打印质量",设置在文档开始打印下载到打印 机中的Logo位图。默认不打印位图。

3) 打印浓度设置

| BTP-R356 高级选项 ? 💈                                                                                                    |
|----------------------------------------------------------------------------------------------------|
| <ul> <li>▶ BTP-R356 高級文档设置</li> <li>▶ 纸张/输出</li> <li>● 纸张规格: 48== x 297==</li> <li>● 低 图形</li> <li>● 分辨率: 203 x 203</li> <li>● 小 图形</li> <li>● 分辨率: 203 x 203</li> <li>● 小 图形</li> <li>● 小 图形</li> <li>● 分辨率: 203 x 203</li> <li>● 小 图形</li> <li>● 小 图形</li> <li>● 分辨率: 203 x 203</li> <li>● 小 图形</li> <li>● 小 图形</li> <li>● 分辨率: 203 x 203</li> <li>● 小 图形</li> <li>● 小 图形</li> <li>● 小 图形</li> <li>● 小 图形</li> <li>● 分辨率: 203 x 203</li> <li>● 小 图形</li> <li>● 小 图形</li> <li>● 分辨率: 203 x 203</li> <li>● 小 图形</li> <li>● 分辨率: 203 x 203</li> <li>● 小 图形</li> <li>● 分辨率: 203 x 203</li> <li>● 小 图形</li> <li>● 分辨率: 203 x 203</li> <li>● 小 图形</li> <li>● 分辨率: 203 x 203</li> <li>● 小 图形</li> <li>● 分辨率: 203 x 203</li> <li>● 小 图形</li> <li>● 分辨率: 203 x 203</li> <li>● 小 回転</li> <li>● 小 四振</li> <li>● 小 四振</li> <li>● 小 四</li></ul> |
|                                                                                                    |

- 19 -

## BTP-R356 用户手册

如上图所示,选择"打印密度",选择打印浓度,打印浓度分为四 个等级,默认标准浓度。

- 20 -

## 5 接口信号

## 5.1 并行接口

打印机的并行接口为单向并行接口,支持BUSY/ACK握手协议,其接口插座为DB25针型插座。

| 引脚        | 定义      | 描述                                           |
|-----------|---------|----------------------------------------------|
| PIN1      | /STROBE | 数据锁存脉冲,打印机在该负脉冲的上升沿将数据锁<br>存到打印机             |
| PIN 2     | DO      | 数据 0(最低位)                                    |
| PIN 3     | D1      | 数据 1                                         |
| PIN 4     | D2      | 数据 2                                         |
| PIN 5     | D3      | 数据 3                                         |
| PIN 6     | D4      | 数据 4                                         |
| PIN 7     | D5      | 数据 5                                         |
| PIN 8     | D6      | 数据 6                                         |
| PIN 9     | D7      | 数据 7 (最高位)                                   |
| PIN 10    | /ACK    | 打印机应答信号,表示打印机已经接收前一个字节的数据,为大约 luS 的负脉冲       |
| PIN 11    | BUSY    | 打印机忙,高电平表示打印机不能接收数据                          |
| PIN 12    | PE      | 缺纸信号, 高电平表示打印机缺纸                             |
| PIN 13    | SELECT  | 通过电阻上拉到 5V                                   |
| PIN 14    | /AUTOFD | 未接                                           |
| PIN 15    | /FAULT  | 打印机错误信号,低电平表示打印机出现错误状态。<br>打印机输出缺纸信号同时输出错误信号 |
| PIN 16    | /INIT   | 经电阻上拉到 5V                                    |
| PIN 17    | /SELIN  | 经电阻上拉到 5V                                    |
| PIN 18~25 | GND     | 信号地                                          |

表 5.1-1

- 21 -

5.2 串行接口

打印机串行接口与RS-232标准兼容,其接口插座为25PIN孔D型插座。

| 引脚       | 定 义    | 描述      |
|----------|--------|---------|
| PIN1     | SHIELD | 机壳地     |
| PIN 2    | TXD    | 发送数据    |
| PIN 3    | RXD    | 接收数据    |
| PIN 4    | RTS    | 请求发送    |
| PIN 5    | CTS    | 未连接     |
| PIN 6    | DSR    | 允许接收    |
| PIN 7    | GND    | 系统地     |
| PIN 8~19 | NC     | 未连接     |
| PIN 20   | DTR    | 数据中断准备好 |
| PIN21~25 | NC     | 未连接     |

表 5.2-1

用户可以通过打印配置样张查询接口的设置状态;打印机默认的 串行接口设置为:波特率 9600bps、8 位数据位、无校验、1 位停止位、 握手方式为 DTR/DSR。

## 5.3 电源接口定义

1) 引脚定义

| 序号 | 信号   | 功能  |
|----|------|-----|
| 1  | +24V | 24V |
| 2  | GND  | 地   |
| 3  | NC   | 保留  |

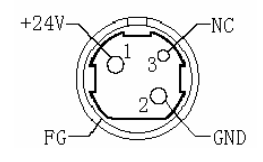

图 5.3-1

- 22 -

## 5.4 钱箱接口的信号定义

- 1) 电气特性
  - ▶ 驱动电压: DC24 V
  - ▶ 驱动电流:最大电流1A
  - ▶ 钱箱状态检测信号:"L"=0~0.5 V "H"=3.3 V
- 2) 钱箱接口插座采用RJ-11 6P型连接器;

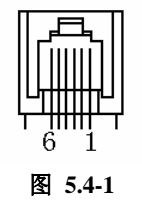

3) 接口信号定义

| 序号 | 信号     | 功能 |  |
|----|--------|----|--|
| 1  | 机壳地    | —  |  |
| 2  | 钱箱驱动信号 | 输出 |  |
| 3  | 钱箱状态信号 | 输入 |  |
| 4  | 24V    | 输出 |  |
| 5  | 浮空     | —  |  |
| 6  | GND    | _  |  |

#### 表 5.4-1

▲ 注意:

- ◆ 严禁带电插拔通讯线插头;
- ♦ 通讯线布线时应避免和强电并行;
- ◆ 通讯线应采用带有屏蔽的通讯线。

- 23 -

## 6日常维护

## 6.1 清洗打印头、打印胶辊

- 1) 关闭打印机电源,打开上盖;
- 2) 如果刚打印完毕,应等待至打印头完全冷却;
- 3) 用酒精棉(应拧干)擦去打印头和胶辊表面的污点和灰尘;
- 4) 当酒精完全挥发后,闭合打印机上盖。
- / 注意:
  - ◆ 清洗打印头或进纸胶辊时不要用坚硬的物体(如镊子等)划伤打 印头和胶辊;
  - ◆ 为提高打印头使用寿命,建议每月清洗打印头和胶辊,如环境恶劣,适当增加清洗次数。

#### 6.2 清洗传感器

- 1) 关闭打印机电源,打开上盖;
- 2) 用酒精棉(应拧干)擦去传感器表面的污点灰尘;
- 3) 当酒精完全挥发,闭合打印机上盖。

#### 6.3 清除塞纸

- 1) 关闭打印机电源, 扳动上盖抬起扳手, 打开上盖;
- 2) 清除塞纸,闭合上盖。

- 24 -

## 7 故障处理

打印机出现故障时,可参照本章进行相应的处理。如果仍然无法 排除故障,请与代理商或厂家联系。

## 7.1 打印机不工作

| 出现的问题        | 可能的原因           | 解决方法      |
|--------------|-----------------|-----------|
| 指示灯不亮,打印机不工作 | 打印机没有通电         | 连接打印机电源   |
|              | 打印机电源开关没有<br>打开 | 打开打印机电源开关 |
|              | 线路板损坏           | 与经销商或厂家联系 |

表 7.1-1

## 7.2 告警指示灯

| 出现的问题       | 可能的原因     | 解决方法             |
|-------------|-----------|------------------|
| 告警指示灯闪<br>烁 | 纸尽        | 安装新纸卷            |
|             | 输入电压异常    | 关闭打印机电源,检查输入电压   |
|             | 打印头过热     | 关闭打印机电源,等待打印头温度恢 |
|             |           | 复正常              |
|             | 打印机出现严重故障 | 与经销商或厂家联系        |

#### 表 7.2-1

## 7.3 打印过程中出现的问题

| 出现的问题    | 可能的原因     | 解决方法                 |
|----------|-----------|----------------------|
| 打印内容淡不清晰 | 打印头损坏     | 更换打印头                |
| 打印不清或有污点 | 打印头或进纸胶辊脏 | 清洁打印头或进纸胶辊           |
| 纸张不能正常输出 | 塞纸        | 打开上盖,检查走纸通道,清<br>除塞纸 |

#### 表 7.3-1

- 25 -